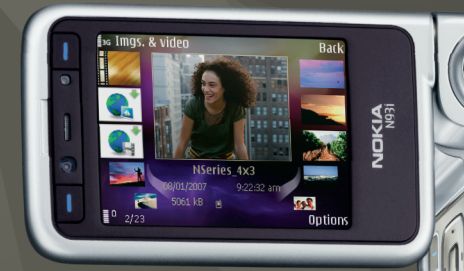

# Aplicații suplimentare Nokia N93i-1

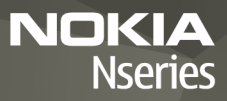

#### DESPRE APLICAŢIILE SUPLIMENTARE PENTRU APARATUL NOKIA N93i

În memoria aparatului și pe discul DVD-ROM furnizat împreună cu aparatul se găsesc aplicații suplimentare de la Nokia și de la dezvoltatori terțe-părți.

#### NU SE OFERĂ GARANȚII

Este posibil ca aplicatiile oferite de terte părți și furnizate împreună cu aparatul Dys, să fi fost create de si să apartină unor persoane sau entități neafiliate la sau care nu au nicio legătură cu Nokia. Nokia nu deține drepturi de autor sau de proprietate intelectuală asupra aplicațiilor apartinând acestor terte părți. Ca atare. Nokia nu îsi asumă nicio responsabilitate privind suportul acestor aplicatii la utilizatorul final, privind functionarea acestor aplicatii sau privind informațiile prezentate în aceste aplicații sau materiale. Nokia nu oferă nicio garantie pentru aplicatiile oferite de terte părti, UTILIZÂND APLICATIILE CONFÍRMATI FAPTUL CĂ ACESTEA SUNT FURNIZATE "CA ATARE". FĂRĂ NICIUN FEL DE GARANTIE EXPLICITĂ SAU IMPLICITĂ, LA NIVELUL MAXIM ADMIS DE LEGEA APLICABILĂ. NICI NOKIA SI NICI SUCURSALELE SALE NU OFERĂ NICIUN FEL DE ANGAJAMENTE SAU GARÁNTII. EXPLICITE SAU IMPLICITE. INCLUSIV DAR FĂRĂ A SE LIMITA LA GARANTII DE TITLURI, VANDABILITATE SAU APLICABILITATE PENTRU UN ANUMIT SCOP. SAU GARANTII PRIVIND FAPTUL CĂ PROGRAMELE NU VOR ÎNCĂLCA BREVETE, DREPTURI DE AUTOR, MĂRCI COMERCIALE SAU ALTE DREPTURI ALE UNOR TERTE PĂRTI.

#### © 2007 Nokia. Toate drepturile rezervate.

Nokia, Nokia Connecting People, Nseries și N93i sunt mărci înregistrate ale Nokia Corporation. Alte nume de produse și de firme menționate aici pot fi nume comerciale sau mărci comerciale aparținând proprietarilor respectivi.

Nokia duce o politică de dezvoltare continuă. Ca atare, Nokia îşi rezervă dreptul de a face modificări și îmbunătățiri oricărui produs descris în acest document fără notificare prealabilă.

ÎN LIMITELE MAXIME PERMISE DE LEGEA APLICABILĂ, ÎN NICIO SITUAȚIE, NOKIA SAU PROPRIETARII LICENȚELOR ACHIZIȚIONATE DE NOKIA NU ÎȘI ASUMĂ RĂSPUNDEREA PENTRU NICIUN FEL DE IPENDERI DE INFORMĂȚII SAU DE VENITURI SAU PENTRU NICIUN FEL DE DENDERI DE INFORMĂȚII SUBECVENTE SAU INDIRECTE, ORICUM S-AR FI PRODUS. CONȚINUTUL ACESTUI DOCUMENT TREBUIE LUAT "CA ATARE". CU EXCEPȚIA CAZURILOR PREVĂZUTE DE LEGEA APLICABILĂ, NICIUN FEL DE GARANȚII, EXPLICITE SAU IMPLICITE, INCLUZÂND, DAR FĂRĂ A SE LIMITA LA GARANȚIILE IMPLICITE DE VANDABILITATE ȘI ADECVARE LA UN SCOP ANUME, NU SE OFERĂ ÎN LEGĂTURĂ CU ACURATEȚEA, CORECITIUDINEA SAU CONȚINUTUL ACESTUI DOCUMENT. NOKIA ÎȘI REZERVĂ DREPTUL DE A MODIFICA ACEST DOCUMENT SAU DE A-L RETRAGE ORICÂND, FĂRĂ NOTIFICARE PREALABILĂ.

Disponibilitatea anumitor produse și a aplicațiilor acestora poate varia în funcție de regiune. Consultați furnizorul Dvs. Nokia pentru detalii și informații asupra disponibilității opțiunilor de limbă.

Unele operații și funcții sunt dependente de cartela SIM și/sau de rețea, de serviciul MMS sau de compatibilitatea aparatelor și a formatelor de conținut acceptate. Pentru anumite servicii pot fi percepute tarife separate.

# Cuprins

| 4<br>5                 |
|------------------------|
| <b>6</b>               |
| 8                      |
| 8<br>8                 |
| 9                      |
| 9                      |
|                        |
| 11                     |
| <b>11</b><br>11        |
| <b> 11</b><br>11<br>16 |
| 11<br>                 |
| 11<br>11<br>16<br>20   |
|                        |

| Pentru calculatorul Dvs               | 24 |
|---------------------------------------|----|
| Home Media Server                     | 24 |
| Nokia Lifeblog                        | 26 |
| Nokia PC Suite                        | 29 |
| Adobe Photoshop Album Starter Edition | 30 |
| Adobe Premiere Elements               | 34 |

# Introducere

Număr model: Nokia N93i-1

Denumit în cele ce urmează Nokia N93i.

Telefonul Nokia N93i este un aparat multimedia puternic și inteligent. Sunt disponibile mai multe tipuri de aplicații furnizate de Nokia și diferiți dezvoltatori de software terțe-părți pentru a vă ajuta să beneficiați la maximum de telefonul Nokia N93i.

Unele aplicații sunt furnizate în memoria aparatului, altele se află pe discul DVD-ROM pe care l-ați primit împreună cu aparatul.

Pentru a putea utiliza unele aplicații, trebuie să acceptați termenii de licență aplicabili.

În acest document, pictogramele indică dacă aplicația este disponibilă în memoria aparatului (**()**) sau pe DVD-ROM (**()**).

Înainte de a putea utiliza aplicațiile, acestea trebuie instalate de pe DVD-ROM pe un calculator compatibil.

Pentru alte informații importante referitoare la aparatul Dvs., consultați ghidul utilizatorului.

Protecția drepturilor de autor ar putea împiedica copierea, modificarea, transferul sau retransmiterea unor imagini, piese muzicale (inclusiv tonuri de apel) sau a altui tip de conținut.

# Servicii de rețea

Pentru a utiliza aparatul trebuie să beneficiați de serviciile unui furnizor de servicii de comunicații mobile. Există numeroase funcții ce necesită funcții speciale de rețea. Aceste funcții nu sunt disponibile în toate rețelele; este posibil ca anumite rețele să necesite încheierea de acorduri specifice cu furnizorul Dvs. de servicii înainte de a putea utiliza serviciile de rețea. Furnizorul Dvs. de servicii vă poate oferi informații și vă poate explica tarifele ce se vor aplica. Unele rețele ar putea avea limitări care influențează modul în care puteți utiliza serviciile de rețea. De exemplu, unele rețele ar putea să nu accepte toate caracterele și serviciile specifice unor limbi.

Este posibil ca furnizorul de servicii să fi solicitat ca anumite funcții ale aparatului Dvs. să fie dezactivate sau să nu fie activate. În acest caz, funcțiile respective nu vor fi prezente în meniul aparatului Dvs. Este posibil ca aparatul Dvs. să aibă o configurație specială, cum ar fi diferențe de nume ale meniurilor, de ordine a afişării meniurilor și de pictograme. Pentru informații suplimentare, contactați furnizorul de servicii.

# Asistență

Asistența pentru aplicațiile furnizate de dezvoltatorii de software terțe-părți este asigurată de acești dezvoltatori. Dacă aveți probleme cu utilizarea unei aplicații, cereți asistență prin intermediul paginii Web corespunzătoare. Consultați legăturile Web de la sfârșitul fiecărei aplicații din acest ghid.

# Internet

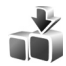

## Preluare 🔳

Preluare (serviciu de rețea) este un magazin de conținut mobil disponibil pe aparat.

Cu Preluare puteți descoperi, previzualiza, cumpăra, prelua și actualiza conținut, servicii și aplicații compatibile cu aparatul Nokia. Vă stau la dispoziție jocuri, sunete de apel, imagini de fond, aplicații și multe altele. Articolele sunt clasificate în cataloage și dosare oferite de diferiți furnizori de servicii. Conținutul disponibil depinde de furnizorul de servicii.

Apăsați 🔓 și selectați Internet > Preluare.

Opțiunea Preluare utilizează serviciile rețelei pentru a accesa cel mai recent conținut. Pentru informații privind articolele suplimentare disponibile prin Preluare, contactați furnizorul de servicii sau furnizorul sau producătorul articolului.

Preluare primește permanent actualizări și vă pune la dispoziție cel mai recent conținut pe care îl oferă furnizorul de servicii pentru aparatul Dvs. Pentru a actualiza manual conținutul din Preluare, selectați Opțiuni > Reîmprospătare listă.

Pentru a ascunde un dosar sau un catalog din listă (de exemplu, pentru a vedea numai articolele utilizate frecvent), selectați Opțiuni > Ascundere. Pentru reafișarea tuturor articolelor ascunse, selectați Opțiuni > Afișare totală.

Pentru a cumpăra articolul selectat în ecranul principal sau dintr-un dosar sau catalog, selectați Opțiuni > Cumpărare. Se va deschide un submeniu în care puteți selecta versiunea articolului și puteți vizualiza informații privind prețul. Opțiunile disponibile depind de furnizorul de servicii.

Pentru a prelua un articol gratuit, selectați Opțiuni > Preluare.

### Setări

Aplicația actualizează aparatul cu cel mai recent conținut disponibil de la furnizorul de servicii și de la alte canale disponibile. Pentru a modifica setările, selectați Opțiuni > Setări și dintre următoarele: Punct de acces—pentru a selecta punctul de acces utilizat pentru conectarea la serverul furnizorului de servicii și dacă doriți ca aparatul să solicite punctul de acces la fiecare utilizare.

Deschidere automată-Selectați Da dacă doriți deschiderea automată a conținutului sau a aplicației după preluare.

Confirm. previzualizare—Selectați Nu dacă doriți preluarea automată a previzualizării conținutului sau a aplicației. Selectați Da dacă doriți să vi se ceară confirmarea separat înainte de fiecare descărcare de previzualizare.

Confirmare cumpărare–Selectați Da dacă doriți să vi se ceară confirmarea înainte de cumpărarea de conținut sau de aplicații. Dacă selectați Nu, procesul de cumpărare începe imediat după ce selectați Cumpărare.

După ce ați terminat configurarea setărilor, selectați Înapoi.

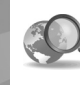

# Căutare pentru dispozitive mobile

Utilizați Căutarea pentru dispozitive mobile pentru a accesa motoare de căutare, a găsi servicii, site-uri Web, imagini și conținut mobil locale și a vă conecta la acestea. Puteți utiliza aplicația pentru a găsi și apela restaurante și magazine locale și puteți utiliza tehnologia avansată de cartografiere pentru a identifica locul în care se află acestea.

# Utilizarea căutării pentru dispozitive mobile

Apăsați 🚯 și selectați Căutare.

Când deschideți aplicația de căutare pentru dispozitive mobile, se afișează o listă de categorii. Selectați o categorie (de exemplu, imagini) și introduceți textul în câmpul de căutare. Selectați Căutare. Se afișează rezultatele căutării

# Informații suplimentare

Pentru mai multe instrucțiuni și ajutor privind această aplicație, selectați Opțiuni > Ajutor.

Pentru mai multe informații despre aplicație, vizitați pagina www.mobilesearch.nokia.com/.

# 🐚 Instrumente

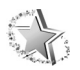

## Asistent setări 🔳

Apăsați 🚱 și selectați Instrum. > Asistent setări.

Asistent setări vă configurează aparatul cu setările de operator, e-mail, apasă și vorbește și de transmisiuni video în funcție de informațiile provenite de la furnizorul de servicii.

Disponibilitatea diferitelor setări în Asistent setări depinde de caracteristicile aparatului, de cartela SIM, de operator și de disponibilitatea datelor în baza de date a asistentului de configurare din memoria aparatului.

Pentru a utiliza aceste servicii, va trebui să luați legătura cu furnizorul de servicii pentru a activa transmisia datelor sau alte servicii.

La prima utilizare a aparatului veți fi îndrumat(ă) să parcurgeți pașii de configurare a setărilor. Pentru a porni asistentul, selectați Start. Pentru a anula operația, selectați leșire.

Dacă nu este introdusă o cartelă SIM, vi se va solicita să selectați țara de reședință a operatorului și operatorul. Dacă țara sau operatorul propus de asistent nu este cel corect, selectați unul din listă.

Pentru a accesa ecranul principal al aplicației Asistent setări după configurarea setărilor, selectați OK. În cazul în care configurarea setărilor este întreruptă, acestea nu vor fi definite. După închiderea asistentului puteți începe utilizarea aplicațiilor configurate, prin intermediul opțiunilor de meniu corespunzătoare.

#### Mesaje e-mail

Atunci când configurați setările de e-mail, Asistent setări vă va solicita următoarele informații: adresa de e-mail, denumirea căsuței poștale, numele de utilizator și parola.

Dacă furnizorul de servicii de e-mail pe care l-ați introdus este necunoscut, asistentul vă va cere să definiți tipul căsuței poștale, precum și serverele de recepționare, respectiv de expediere a mesajelor de e-mail. Pentru informații suplimentare, contactați furnizorul de servicii.

Pentru a începe utilizarea noii căsuțe poștale după ce ați introdus informațiile solicitate, selectați Da sau selectați Nu pentru a reveni la ecranul principal al aplicației Asistent setări.

#### Operator

Dacă alegeți să configurați setările operatprului, Asistent setări vă va cere să alegeți din setările disponibile și să selectați OK.

## Apasă și vorbește

Această opțiune este disponibilă doar dacă aplicația este instalată pe aparat și sunteți abonat(ă) la serviciu.

Atunci când alegeți să configurați setările Apasă și vorbește (ASV) (serviciu de rețea), Asistent setări vă va solicita să definiți: pseudonimul ASV, numele de utilizator și parola.

### Transmisii video

Această opțiune este disponibilă doar dacă aplicația este instalată pe aparat și sunteți abonat(ă) la serviciu.

Pentru a putea realiza un apel video, trebuie să aveţi o cartelă USIM și să fiţi în aria de acoperire a unei reţele UMTS.

Atunci când configurați setările de transmisii video (serviciu de rețea), Asistent setări vă va solicita următoarele informații: adresa de partajare video, numele de utilizator, parola, numele utilizatorului și parola pentru serverul proxy de partajare video. Selectați OK. După crearea configurărilor de transmisii video, Asistent setări vă întreabă dacă doriți să adăugați adresa de partajare video la un contact. Selectați Da sau Nu.

### Informații suplimentare

Dacă aveți probleme cu Asistent setări, vizitați site-ul Web cu setări pentru telefoane Nokia la adresa www.nokia.com/phonesettings.

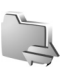

# Conectivitate

# 

# Apasă și vorbește 🔳

Apasă și vorbește (ASV) (serviciu de retea) este un serviciu de voce prin IP, în timp real, implementat în rețele cu pachete de date. Apasă și vorbește asigură comunicații vocale directe, conexiunea făcându-se cu o apăsare de tastă. Utilizați Apasă și vorbește pentru a purta conversații cu o persoană sau cu un grup de persoane.

Înainte de a putea utiliza Apasă și vorbește, trebuie să definiti punctul de acces și setările pentru Apasă și vorbeste. Puteti primi setările într-un mesaj text special de la furnizorul de servicii care oferă serviciul Apasă și vorbeste. De asemenea, pentru configurare puteti utiliza aplicatia Asistent setări, dacă aceasta este acceptată de furnizorul de servicii. Consultați "Asistent setări", la pag. 9.

Apăsați 🚱 și selectați Conectare > ASV.

În comunicațiile Apasă și vorbește o persoană vorbește, iar celelalte o ascultă în difuzorul încorporat. Participanții vorbesc pe rând. Deoarece la un moment dat poate vorbi un singur membru al grupului, durata maximă a fiecărei intervenții este limitată. Durata maximă se setează de

obicei la 30 de secunde. Pentru detalii despre durata interventiei în reteaua Dvs., luati legătura cu furnizorul de servicii

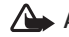

Atenție: Nu țineți aparatul la ureche atunci când utilizati difuzorul, deoarece volumul sonor poate fi extrem de puternic.

Apelurile telefonice au întotdeauna prioritate fată de activitățile Apasă și vorbește.

#### Definirea unui punct de acces ASV

Mulți furnizori de servicii vă vor cere să utilizați un punct de acces la Internet (IAP) ca punct de acces implicit. Alți furnizori de servicii vă permit să utilizați un punct de acces WAP. Pentru informații suplimentare, contactați furnizorul Dys. de servicii.

Dacă nu aveți o conexiune WAP, va trebui să contactați furnizorul de servicii pentru asistentă la prima conectare sau să accesați pagina www.nokia.com/phonesettings.

### Setări ASV

Apăsați 😚 și selectați Conectare > ASV > Opțiuni > Setări.

Selectați Setări utilizator și introduceți următoarele informații:

Apeluri ASV intrate–Selectați Notificare dacă doriți să vedeți o notificare a apelurilor primite. Selectați Autoacceptare dacă doriți ca apelurile ASV să fie preluate automat. Selectați Nepermise dacă doriți ca apelurile ASV să fie respinse automat.

Sunet alertă apel ASV–Selectați Setat de profil dacă doriți ca setarea pentru alertă primire apeluri ASV să fie aceeași cu alerta pentru primire apeluri în profilul activ.

Ton cerere apel invers-Selectați un sunet pentru solicitările de apel invers.

Pornire aplicație-Specificați dacă doriți să vă conectați la serviciul ASV la pornirea aparatului.

Pseudonim predefinit—Introduceți propriul pseudonim implicit, care va fi afișat celorlalți utilizatori. Este posibil ca furnizorul de servicii să fi dezactivat editarea acestei opțiuni pe aparat.

Afişare adresa mea ASV–Selectați În apeluri 1 la 1, În apeluri de grup, În toate apelurile sau Niciodată. Este posibil ca furnizorul de servicii să fi dezactivat unele din aceste opțiuni pe aparat.

Afiş.stare proprie conec.—Selectați Da dacă doriți ca starea Dvs. să fie afişată sau Nu dacă doriți ca starea Dvs. să fie ascunsă.

Selectați Setări de conexiune și introduceți următoarele informații:

Domeniu-Introduceți numele domeniului pe care vi l-a comunicat furnizorul de servicii.

Nume punct de acces—Introduceți numele punctului de acces ASV. Numele punctului de acces este necesar pentru a stabili conexiunea cu rețeaua GSM/GPRS.

Adresă server—Introduceți adresa IP sau numele de domeniu al serverului ASV, pe care vi I-a comunicat furnizorul de serviciu.

Nume utilizator-Introduceți numele de utilizator pe care vi l-a comunicat furnizorul de servicii.

Parolă—Introduceți o parolă, dacă este necesar, pentru stabilirea conexiunii de date. Parola este comunicată de obicei de către furnizorul de servicii. În mod frecvent se face diferență în literele mari și cele mici.

#### Conectarea la serviciul ASV

Apăsați 😯 și selectați Conectare > ASV. Aplicația ASV se conectează automat la serviciu în momentul pornirii.

În cazul în care conectarea se face cu succes, aplicația Apasă și vorbește se conectează automat la canalele care erau active la ultima închidere a aplicației. Dacă s-a pierdut conexiunea, aparatul încearcă automat să se reconecteze până când părăsiți aplicația ASV.

#### leşirea din aplicația ASV

Apăsați 😯 și selectați Conectare > ASV > Opțiuni > leșire. Este afișată întrebarea Opriți aplicația Apasă și Vorbește după ce ieșiți din această aplicație?. Selectați Da pentru a vă deconecta și a închide serviciul. Selectați Nu dacă doriți să păstrați aplicația activă în fundal. Dacă sunt active mai multe aplicații și doriți să comutați între ele, apăsați și mențineți apăsată tasta 😚

#### Efectuarea unui apel unu la unu

Selectați Opțiuni > Contacte ASV.

Selectați din listă contactul cu care doriți să vorbiți și selectați Opțiuni > Apel 1 la 1.

Apăsați și mențineți apăsată tasta \_\_\_ pe toată durata convorbirii. Când ați terminat convorbirea, eliberați tasta \_\_\_.

Pentru a vorbi cu contactul, apăsați și mențineți apăsată tasta \_\_\_\_\_ și în alte ecrane ale aplicației ASV (de exemplu, ecranul de contacte). Pentru a efectua un nou apel, închideți întâi apelul unu la unu. Selectați Dezactivare sau apăsați C.

Indicație! Rețineți faptul că pe durata apelului ASV trebuie să țineți telefonul în fața ochilor pentru a putea urmări ecranul. Vorbiți în microfon și nu acoperiți difuzorul cu mâinile.

#### Preluarea unui apel unu la unu

Apăsați 🥿 pentru a iniția un apel unu la unu sau ⊐ pentru a respinge apelul.

### Efectuarea unui apel de grup

Pentru a apela un grup, selectați Opțiuni > Contacte ASV, marcați contactele pe care doriți să le apelați și selectați Opțiuni > Apel de grup ASV.

Indicaţie! Puteţi efectua apeluri unu la unu sau de grup din Contacte. Selectaţi Opţiuni > Opţiuni ASV > Stabilire apel 1 la 1 sau Stabilire apel în grup.

# Abonament la starea de conectare a altor persoane

Pentru a vă abona sau pentru a anula abonamentul la starea ASV de conectare a celorlalți, selectați Opțiuni > Contacte ASV, contactul și Opțiuni > Afișare stare conectare sau Stare conect. neafișată.

#### Expedierea unei solicitări de apel invers

În Contacte ASV, mergeți la numele dorit și selectați Opțiuni > Exp. cerere apel invers.

#### Răspunsul la o solicitare de apel invers

Când o persoană vă trimite o solicitare de apel invers, se afișează mesajul 1 nouă cerere de apel invers. Selectați Afișare > Căs.intr.apel. inv., un contact și Opțiuni > Apel 1 la 1 pentru a începe un apel unu la unu.

#### Canale

Vă puteți alătura canalelor publice preconfigurate. Canalele publice sunt deschise tuturor persoanelor care cunosc adresa URL a canalului.

Dacă sunteți conectat(ă) la un canal și vorbiți, toți membrii care s-au alăturat canalului vă pot auzi. Pot fi active maxim cinci canale simultan. Dacă sunt active două sau mai multe canale, utilizați Comutare pentru a schimba canalul.

Selectați Opțiuni > Canale ASV.

Pentru a vă conecta pentru prima dată la un canal public preconfigurat, selectați Opțiuni > Canal nou > Adăugare existent. Atunci când vă conectați la un canal preconfigurat, trebuie să introduceți adresa URL a acestuia.

#### Crearea propriilor canale

Pentru a crea un nou canal preconfigurat, selectați Opțiuni > Canal nou > Creare canal nou.

Puteți crea propriile Dvs. canale publice, alege propriile denumiri de canale și invita membri. Membrii respectivi pot invita alți membri pe canalul public.

De asemenea, puteți crea canale private. Doar utilizatorii invitați de către gazdă pot frecventa și utiliza canalele private.

Pentru fiecare canal definiți: Nume canal, Confidențialitate canal, Pseudonim pentru canal și Imagine miniatură pt. canal (opțional).

După crearea cu succes a unui canal, veți fi întrebat(ă) dacă doriți să trimiteți invitații. Invitațiile pe canal sunt mesaje text.

#### Convorbirea cu un canal

Pentru a vorbi pe unui canal după conectarea la serviciul ASV, apăsați L. Veți auzi un sunet care vă indică faptul că vi s-a acordat accesul la canal.

Continuați să apăsați și să mențineți apăsată tasta în timp ce vorbiți. Când ați terminat convorbirea, eliberați tasta \_\_\_.

Dacă răspundeți unui canal apăsând tasta \_\_\_\_ în timp ce vorbește un alt membru, se afișează mesajul Așteptați. Eliberați tasta \_\_\_\_, așteptați până când cealaltă persoană termină de vorbit și apăsați din nou tasta \_\_\_\_. Alternativă: apăsați și mențineți apăsată tasta \_\_\_\_ până când se afișează Vorbiți.

Atunci când vorbiți pe un canal, prima persoană care apasă tasta L (după ce vorbitorul își termină intervenția) are cuvântul.

Când terminați apelul ASV, selectați Dezactivare sau apăsați **C**.

Pentru a vizualiza membrii momentan activi ai unui canal în timpul unei convorbiri cu canalul, selectați Opțiuni > Membri activi.

Deschideţi ecranul de invitaţie şi invitaţi noi membri să se alăture canalului în timp ce sunteţi conectat(ă) la acesta, selectaţi Opţiuni > Trimitere invitaţie. Puteţi invita membri noi numai dacă sunteţi gazda canalului privat sau canalul este unul public. Invitațiile pe canal sunt mesaje text.

#### Răspunsul la o invitație pe canal

Pentru a salva invitația la canal, selectați Opțiuni > Memorare canal ASV. Canalul se adaugă la ecranul de canale al contactelor ASV.

După ce memorați invitația, veți fi întrebat(ă) dacă doriți să vă conectați la canal. Selectați Da pentru a deschide ecranul de sesiuni ASV. Dacă nu v-ați conectat deja, aparatul se conectează la serviciu.

Dacă respingeți sau ștergeți invitația, aceasta este păstrată în căsuța de mesaje. Pentru a vă conecta ulterior la canal, deschideți mesajul invitație și memorați invitația. Selectați Da din caseta de dialog, pentru a vă conecta la canal.

#### Vizualizarea jurnalului ASV

Apăsați 🚱 și selectați Conectare > ASV > Opțiuni > Jurnal ASV > Apel. neprel., Apeluri primite sau Apeluri create.

Pentru a iniția un apel unu la unu din Jurnal ASV apăsați 🕒.

## Coordonate

Apăsați 🚱 și selectați Conectare > Navigator sau Repere.

Este posibil ca unele funcții din Repere și din Navigator să necesite utilizarea unui receptor GPS.

Pentru a începe utilizarea unui receptor GPS compatibil cu conectivitate Bluetooth pentru determinarea coordonatelor, selectați Conectare > Bluetooth. Utilizați conexiunea Bluetooth pentru a vă conecta la receptorul GPS. Pentru mai multe informații despre utilizarea conexiunii Bluetooth, consultați ghidul utilizatorului pentru aparat.

Sistemul global de identificare a poziției (GPS) este administrat de guvernul Statelor Unite, care este singurul responsabil cu precizia și întreținerea acestui sistem. Precizia datelor de localizare poate fi afectată de corecțiile efectuate asupra sateliților GPS de către guvernul Statelor Unite și poate fi modificată în conformitate cu politica civilă referitoare la GPS a Departamentului de Stat al Apărării al Statelor Unite și cu Planul Federal de Radionavigație. Precizia poate fi afectată și de o poziție nefavorabilă a sateliților. Disponibilitatea și calitatea semnalelor GPS poate fi afectată de poziția Dvs., de clădiri, obstacole naturale, precum și de condiții meteorologice. Pentru a permite recepția semnalelor GPS, receptorul GPS trebuie utilizat numai în exterior. Un terminal GPS recepționează semnale radio de mică intensitate de la sateliți și măsoară timpul de propagare a semnalelor. Utilizând timpul de propagare, receptorul GPS poate calcula poziția cu o precizie de câțiva metri.

Coordonatele GPS sunt exprimate în formatul grade și zecimale utilizând sistemul de coordonate internațional WGS-84.

GPS ar trebui să fie utilizat numai ca un sprijin în deplasări. GPS nu trebuie utilizat pentru măsurători precise de amplasamente și nu trebuie să vă bazați niciodată numai pe datele de localizare primite de la un receptor GPS pentru poziționare și deplasare.

#### Despre semnalele sateliților

Dacă receptorul GPS nu poate detecta semnalul de la satelit, luați în considerare următoarele aspecte:

- Dacă sunteţi în interior, ieşiti afară pentru a recepţiona semnal mai bun.
- Dacă sunteți afară, deplasați-vă într-o zonă mai deschisă.
- În cazul în care condițiile climaterice sunt nefavorabile, intensitatea semnalului ar putea fi afectată.
- Este posibil ca stabilirea unei conexiuni GPS să dureze între câteva secunde şi câteva minute.

#### Solicitări de coordonate

Este posibil să primiți o solicitare de la un serviciu de rețea pentru a recepționa informații despre coordonate. Furnizorii de servicii pot oferi informații despre subiecte locale, cum ar fi vremea sau condițiile de trafic, pe baza locației Dvs.

Când primiți o solicitare de coordonate, apare un mesaj care afișeză serviciul care a făcut solicitarea. Selectați Accept. pentru a permite trimiterea coordonatelor Dvs. sau Resping. pentru a respinge solicitarea.

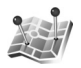

# Repere 🔳

Apăsați 😯 și selectați Conectare > Repere. Cu ajutorul aplicației Repere, aveți posibiliatea să memorați în aparat coordonatele unor locații specifice. Puteți grupa locațiile memorate în categorii, cum ar fi afaceri, și puteți le adăuga alte informații, cum ar fi adresele. Puteți utiliza reperele memorate în aplicații compatibile, cum ar fi Navigator.

Coordonatele GPS sunt exprimate în formatul grade și zecimale utilizând sistemul de coordonate internațional WGS-84.

Pentru a crea un nou reper, selectați Opțiuni > Reper nou. Dacă aparatul este conectat la un receptor GPS compatibil, puteți face o solicitare de coordonate pentru coordonatele locației curente. Selectați Poziție curentă pentru a prelau coordonatele. Pentru a introduce manual coordonatele, selectați Introducere manuală.

Pentru a edita sau a adăuga informații la un reper memorat (de exemplu, o stradă), mergeți la reper și apăsați Căutați câmpul dorit și introduceți informațiile.

Puteți grupa reperele în categorii prestabilite și puteți crea noi categorii. Pentru a edita și crea categorii noi de repere, apăsați 🖸 din Repere și selectați Opțiuni > Editare categorii.

Pentru a adăuga un reper într-o categorie, mergeți la reper în Repere și selectați Opțiuni > Adăug. la categorie. Mergeți la fiecare categorie în care doriți să adăugați reperul și selectați-o.

Pentru a trimite unul sau mai multe repere către un aparat compatibil, selectați Opțiuni > Expediere. Reperele pe care le primiți sunt stocate în dosarul Căsuță intrare din Mesaje.

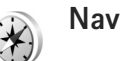

## Navigator 🔳

Apăsați 😯 și selectați Conectare > Navigator. Aplicația Navigator furnizează informații despre traseul de urmat, despre coordonatele locației curente și informații referitoare la călătorie, cum ar fi distanța aproximativă până la destinație și durata aproximativă a călătoriei.

Coordonatele GPS sunt exprimate în formatul grade și zecimale utilizând sistemul de coordonate internațional WGS-84.

Pntru a utiliza aplicațiaNavigator, aparatul trebuie să fie conectat la un receptor GPS compatibil. Pentru a calcula coordonatele poziției Dvs., receptorul GPS trebuie să primească coordonate de la cel puțin trei sateliți.

#### Informații despre traseu

Penu a utiliza informațiile despre traseu, selectați Navigație. Porniți informațiile despre traseu afară. Dacă porniți aplicația în interior, este posibil ca receptorul GPS compatibil să nu primească toate informațiile necesare de la sateliți.

Indicațiile despre traseu utilizează o busolă rotitoare afișată pe ecranul aparatului. O bilă roșie arată direcția către destinație, iar distanța aproximativă este afișată în interiorul cercului busolei.

Indicațiile despre traseu afișează traseul cel mai drept și distanța cea mai scurtă până la destinație, măsurată în linie dreaptă. Obstacolele de pe traseu, cum ar fi clădirile și obstacolele naturale, sunt ignorate. Diferențele de altitudine nu sunt luate în considerație la calculul distanței. Informațiile despre traseu sunt active numai când sunteți în mișcare.

Pentru a stabili destinația călătoriei, selectați Opțiuni > Setare destinație și un reper ca destinație sau introduceți coordonatele de latitudine și longitudine. Selectați Oprire navigare pentru a șterge destinația stabilită pentru călătorie.

#### Preluarea coordonatelor

Pentru a vizualiza coordonatele locației curente, conectați aparatul la un receptor GPS compatibil și selectați Poziție. Pe ecran se afișează estimarea preciziei locației.

Pentru a memora locația curentă ca reper, selectați Opțiuni > Memorare poziție. Reperele sunt locații memorate cu mai multe informații și pot fi utilizate în alte aplicații compatibile sau pot fi transferate între aparate compatibile.

#### Kilometraj

Selectați Dist. efectivă > Opțiuni > Start pentru a activa calculul distanței călătoriei și Stop pentru a-l dezactiva. Valorile calculate rămân pe ecran. Pentru a recepționa semnal GPS mai bun, utilizați această caracteristică în exterior.

Selectați Readucere la zero pentru a seta distanța și durata călătoriei, viteza medie și cea maximă pentru readucere la zero și începerea unui nou calcul. Selectați Repornire pentru a readuce la zero și contorul de parcurs și durata totală.

Kilometrajul are o precizie limitată și pot apărea erori de rotunjire. Precizia poate fi, de asemenea, afectată de disponibilitatea și calitatea semnalelor GPS.

# Galerie

## Poze online

Cu aplicația Poze online, puteți comanda online fotografii, care să fie livrate direct acasă sau la un magazin de unde le puteți ridica. De asemenea, puteți comanda diferite produse cu imaginea selectată, cum ar fi căni sau suporturi de mouse. Produsele disponibile depind de furnizorul de servicii.

Pentru a utiliza aplicația Poze online, trebuie să aveți instalat cel puțin un fișier de configurare a serviciului de imprimare. Fișierele se pot obține de la furnizorii de servicii de tipărire care acceptă Poze online.

### Comandă fotografii

Nu puteți tipări decât imagini în format .jpeg.

Apăsați 🚱 și selectați Galerie > Imagini și video.

- Selectați una sau mai multe imagini din Galerie şi Opțiuni > Imprimare > Comandă fotografii.
- 2 Selectați un furnizor de servicii din listă.
- 3 Selectaţi Opţiuni şi una din următoarele opţiuni: Deschidere-pentru a stabili conexiunea cu furnizorul de servicii

Ştergere-pentru a şterge furnizorul de servicii din listă

Setări—pentru a shimba punctul de acces implicit utilizat pentru conexiune Jurnal—pentru a vizualiza detaliile comenzilor precedente

4 Dacă furnizorul de servicii este un serviciu la magazin, vă conectați la furnizorul de servicii, iar imaginile afişate în ecranul previzualizare sunt cele pe care le-ați selectat în Galerie.

Selectați Opțiuni și una din următoarele opțiuni: Previzualizare-pentru a vedea imaginea înainte de a comanda o fotografie, parcurgeți imaginile în sus și în jos.

Comandați acum—pentru a trimite comanda Modif. comandă produs—pentru a modifica detaliile produsului și numărul de exemplare din imaginea selectată. În ecranul de comandă puteți selecta produsul pe care doriți să-l comandați și tipul acestuia. Opțiunile și produsele disponibile depind de furnizorul de servicii.

Parcurgeți spre stânga sau spre dreapta și modificați detaliile altor imagini.

Modificare inf. client-pentru a modifica informațiile despre client și despre comandă

Adăugare imagine-pentru a adăuga imagini la comandă

Ştergere imagine-pentru a şterge imagini din comandă

5 Dacă serviciul oferit este un servciu cu mai multe magazine, vă conectați la furnizorul de servicii şi selectați magazinul de unde doriți să luați fotografiile. Ecranul de previzualizare imagine afişează imaginile pe care le-ați selectat în Galerie. În funcție de furnizorul de serviciu, este posibil să dispuneți de opțiuni de navigare şi căutare magazine folosind diferite criterii de căutare.

Puteți verifica detalii cum ar fi orarul magazinului selectat, selectând Opțiuni > Informații (dacă este oferit de furnizorul de servicii).

Parcurgeţi până la magazinul dorit şi apăsaţi tasta de parcurgere. Aveţi posibilitatea să previualizaţi imaginile înainte de a face comanda, să modificaţi detaliile imaginii şi informaţiile despre client sau să adăugaţi sau să ştergeţi imagini din comandă. Pentru a comanda fotografiile, selectaţi Opţiuni > Comandaţi acum.

### Partajare online

De asemenea, vă puteți partaja imaginile și videoclipurile prin albume online sau jurnale blog compatibile sau prin alte servicii de partajare online pe Web. Puteți amplasa conținut, memora mesaje neterminate ca schițe pentru a le continua ulterior și puteți vizualiza conținutul albumelor. Tipurile de conținut acceptate depind de furnizorul de servicii.

#### Pregătirea pentru utilizare

Trebuie să vă abonați la serviciu prin intermediul unui furnizor de servicii de partajare. De obicei vă abonați la un serviciu prin intermediul paginii Web a furnizorului de serviciu. Pentru detalii privind abonamentul la serviciu, contactați furnizorul. Pentru informații suplimentare privind furnizorii de servicii compatibile, consultați www.nseries.com/support.

La prima accesare a serviciului, vi se vor solicita numele de utilizator și parola. Peru a accesa setările mai târziu, apăsați 🕄 și selectați Galerie > Imagini și video > Opțiuni > Deschid. serv. online > Opțiuni > Setări. Consultați "Setările de partajare online", la pag. 22.

### Încărcarea fișierelor

Apăsați 😯 și selectați Galerie > Imagini și video, fișierele pe care doriți să le încărcați și Opțiuni > Expediere > Încărcare pe Web. Puteți accesa aplicația Partajare online și prin intermediul aparatului foto-video principal.

Se deschide Select. serviciu. Pentru a crea un nou cont la serviciu, selectați Opțiuni > Adăugare cont nou sau pictograma serviciului cu Creare afișată în lista de servicii. Dacă ați creat offline un cont nou sau ați modificat setările unui cont sau ale unui serviciu prin intermediul unui program de navigare de pe un PC compatibil, pentru a actualiza lista serviciilor de pe aparat, selectați Opțiuni > Preluare servicii. Pentru a selecta un serviciu, apăsați .

Când selectați un serviciu, imaginile și videoclipurile selectate sunt afișate în stare de editare. Le puteți deschide și vizualiza, le puteți reorganiza, puteți adăuga texte în ele și puteți adăuga noi fișiere.

Pentru a vă conecta la serviciu și a încărca fișiere pe Web, selectați Opțiuni > Încărcare sau apăsați **—**.

Pentru a anula procesul de încărcare pe Web și a memora mesajul ca schiță, selectați Înapoi > Memorare ca schiță. Dacă procesul de încărcare a început deja, selectați Anulare > Memorare ca schiță.

#### Deschiderea serviciului online

Pentru a vizualiza imaginile și videoclipurile încărcate în serviciul online, înregistrările schiță și cele trimise pe aparat, în Imagini și video, selectați Opțiuni > Deschid. serv. online. Dacă creați offline un cont nou sau modificați setările unui cont sau ale unui serviciu prin intermediul unui program de navigare de pe un PC compatibil, pentru a actualiza lista serviciilor de pe aparat, selectați Opțiuni > Preluare servicii. Selectați un serviciu din listă.

După ce deschideți un serviciu, selectați din următoarele opțiuni:

Desc. în browser-pentru a vă conecta la serviciul selectat și a vizualiza albumele încărcate și schiță în programul de navigare pe Web. Ecranul variază în funcție de furnizorul de servicii.

Schiţe-pentru a vizualiza și a edita înregistrările schiţă și a le încărca pe Web

Trimise-pentru a vizualiza ultimele 20 de înregistrări create cu aparatul Dvs.

Mesaj nou-pentru a crea o nouă înregistrare

Opțiunile disponibile variază în funcție de furnizorul de servicii.

#### Setările de partajare online

Pentru a edita setările de partajare online, în Imagini și video, selectați Opțiuni > Deschid. serv. online > Opțiuni > Setări.

#### Conturile mele

În Conturile mele, puteți crea conturi noi și edita conturi existente. Pentru a crea un cont nou, selectați Opțiuni > Adăugare cont nou. Pentru a edita un cont existent, selectați contul și Opțiuni > Editare. Selectați una din următoarele opțiuni:

Nume cont-pentru a introduce un nume pentru cont

Furnizor de servicii—pentru a selecta furnizorul pe care doriți să-l utilizați. Furnizorul de servicii specificat în definiția unui cont existent nu se poate schimba. Pentru noul furnizor de servicii trebuie să creați un cont nou. Dacă ștergeți un cont în Conturile mele, se vor șterge de pe aparat și serviciile legate de cont, inclusiv articolele expediate corespunzătoare serviciului.

Nume utilizator și Parolă-pentru a introduce numele de utilizator și parola create pentru cont atunci când v-ați înregistrat pentru serviciul online

Dim. imagine încărcată-pentru a selecta dimensiunea de încărcare a imaginilor prin serviciu

#### Setări aplicație

Dim. imagine afişată-pentru a selecta dimensiunea de afişare a imaginii pe ecranul aparatului. Această setare nu influențează dimensiunea de încărcare a imaginii.

Dimensiune text afişat—pentru a selecta dimensiunea fontului utilizat pentru afişarea textului în înregistrările schiţă sau expediate sau pentru textele adăugate sau editate ale noilor înregistrări

#### Avansat

Furnizori servicii—pentru a vizualiza sau a edita setările furnizorului de servicii, a adăuga un nou furnizor de servicii sau a vizualiza detaliile unuia existent. Dacă schimbați furnizorul de servicii, toate informațiile legate de Conturile mele pentru furnizorul precedent se vor pierde. Nu puteți modifica setările furnizorilor de servicii predefiniți.

Punct de acces implicit—Pentru a schimba punctul de acces utilizat pentru conectarea la serviciul online, selectați punctul de acces dorit.

# Pentru calculatorul Dvs.

## Home Media Server ⊙

Important: Activați întotdeauna una dintre metodele de codificare disponibile pentru a mări siguranța conexiunii Dvs. prin rețeaua radio LAN. Utilizarea codificării reduce riscul accesului neautorizat la datele Dvs.

Home Media Server utilizează arhitectura UPnP (Universal Plug and Play) pentru a se conecta la aparate compatibile printr-o rețea radio LAN. Arhitectura UPnP utilizează setările de siguranță ale conexiunii radio LAN.

Cu ajutorul Home Media Server puteți clasifica automat muzică, fotografii și fișiere video pe un calculator compatibil. Puteți crea liste de redare a melodiilor, albume foto și colecții de filme personalizate. Puteți transfera fișiere media compatibile pe aparat și puteți face copii de siguranță ale fișierelor de pe aparat pe calculator. Puteți utiliza aparatul ca telecomandă și puteți reda fișiere media de pe aparat sau de pe calculator pe un media player UPnP conectat la rețea, cum ar fi calculatorul, televizorul sau un sistem audio stereo.

#### Instalarea pe un calculator

Instalați aplicația Home Media Server pe un calculator compatibil de pe discul DVD-ROM livrat împreună cu aparatul. Home Media Server necesită sistemul de operare Microsoft Windows 2000 sau Windows XP. Dacă aveți un paravan de protecție (firewall) pe calculator, pot fi necesare modificări ale setărilor, pentru a permite calculatorului să funcționeze cu aparatul Nokia. Urmați instrucțiunile de instalare de pe ecran.

#### Administrarea fişierelor media

Pentru a ține evidența melodiilor, fotografiilor digitale și a videoclipurilor, localizați fișierele pe calculatorul compatibil și adăugați fișierele sau dosarele întregi la Home Media Server.

Puteți desemna dosarele în care păstrați fișierele media compatibile pe calculator ca dosare urmărite. Când adăugați fișiere noi în dosarul urmărit, Home Media Server le adaugă la bibliotecă și le actualizează automat.

### Transferul fişierelor de pe calculator pe aparat

- Utilizând aparatul Nokia, conectați-vă la Home Media Server de pe calculatorul compatibil. Pe calculatorul compatibil, selectați aparatul Nokia din meniul de aparate, cu ajutorul aplicației Home Media Server.
- 2 Selectaţi biblioteca de fişiere media pe care doriţi să o transferaţi.
- **3** Selectați un singur fișier media.
- 4 Selectați opțiunea de transfer al fişierului pe aparatul Nokia.

# Transferul fişierelor de pe aparat pe calculator

- Utilizând aparatul Nokia, conectați-vă la Home Media Server de pe calculatorul compatibil sau selectați aparatul Nokia din meniul de aparate utilizând aplicația Home Media Server de pe calculatorul compatibil.
- 2 Selectați fișierul pe care doriți să-l transferați.
- Selectați opțiunea de transfer al fişierului în Home Media Server de pe calculatorul compatibil.

# Redarea fişierelor de pe calculator pe alte aparate

Puteți utiliza aparatul Nokia drept telecomandă pentru a afișa pe alte aparate compatibile UPnP din rețeaua de domiciliu fișierele media compatibile din aplicația Home Media Server de pe calculatorul compatibil. De exemplu, puteți utiliza aparatul Nokia pentru a controla redarea fișierelor muzicale compatibile stocate pe calculator, prin intermediul sistemului stereo compatibil UPnP utilizând un receptor multimedia compatibil UPnP.

#### Controlul fişierelor media cu aparatul Nokia:

- Utilizând aparatul Nokia, conectați-vă la Home Media Server de pe calculatorul compatibil.
- Selectaţi biblioteca media care conţine fişierul pe care doriţi să-l controlaţi.
- **3** Selectați un fișier media.
- 4 Selectați aparatul compatibil pe care se redă fișierul.

#### Informații suplimentare

Pentru informații suplimentare despre Home Media Server, vizitați www.simplecenter.net/nokia sau apăsați F1 în aplicația Home Media Server pentru a deschide Ajutorul.

# Nokia Lifeblog 🔳 💿

Nokia Lifeblog este o combinație de pachete software destinată telefonului mobil și calculatorului, ce ține un jurnal multimedia cu articolele pe care le colectați pe aparat. Nokia Lifeblog vă organizează în mod automat fotografiile, videoclipurile, sunetele, mesajele text, mesajele multimedia și jurnalele Web (blog) în ordine cronologică, în care puteți răsfoi, căuta, partaja, publica. De asemenea, puteți face copii de siguranță. Nokia Lifeblog PC și Nokia Lifeblog pentru telefonul mobil vă permit să expediați articole sau să le includeți în jurnale blog pentru a putea fi vizualizate și de alții.

Nokia Lifeblog pentru telefonul mobil ține automat evidența articolelor multimedia. Utilizați aplicația Nokia Lifeblog pe aparat pentru a răsfoi, a expedia sau a publica articole pe Web. Conectați-vă aparatul la un calculator compatibil utilizând un cablu de date USB sau o conexiune Bluetooth pentru a transfera și a sincroniza articolele de pe aparat cu un calculator.

Nokia Lifeblog PC vă asigură răsfoire și căutare ușoare ale elementelor colectate cu aparatul. Cu un singur buton de transfer, fotografiile, videoclipurile, mesajele text și multimedia preferate sunt transferate înapoi pe aparat utilizând un cablu USB sau o conexiune Bluetooth. Pentru a crea copii de siguranță ale propriilor date Nokia Lifeblog, utilizați hard discuri compatibile, discuri CD sau DVD, discuri amovibile sau discuri de rețea. În plus, vă puteți publica articolele în jurnale Web (blog).

Pentru a iniția un Nokia Lifeblog pe aparat, apăsați 🚱 și selectați Aplicații > Lifeblog.

### Instalarea pe calculator 💿

Pentru a instala aplicația Nokia Lifeblog pe un calculator compatibil, aveți nevoie de următoarele:

- Procesor Intel Pentium 1 GHz sau echivalent, cu 128 MB RAM
- 400 MB spaţiu disponibil de disc (dacă trebuie instalate Microsoft DirectX şi Nokia PC Suite)
- Rezoluție grafică de 1024 x 768 și adâncimea culorii de 24 biți
- Placă video 32 MB
- Microsoft Windows 2000 sau Windows XP

Pentru a instala aplicația Nokia Lifeblog pe calculator, efectuați următoarele operații:

- 1 Introduceți discul DVD-ROM livrat împreună cu aparatul.
- 2 Instalați Nokia PC Suite (conține driverele de cablu de conectivitate Nokia pentru conexiunea USB).
- 3 Instalați Nokia Lifeblog PC.

Dacă Microsoft DirectX 9.0 nu este deja instalat pe calculator, va fi instalat cu Nokia Lifeblog PC.

#### Conectarea aparatului la calculator

Pentru a conecta aparatul la un calculator compatibil utilizând un cablu USB compatibil, efectuați următoarele operații:

- 1 Asigurați-vă că ați instalat Nokia PC Suite.
- 2 Conectați cablul de date USB la aparat și la calculator. După instalarea Nokia PC Suite, la prima conectare a aparatului la calculator, acesta va instala driverele specifice aparatului. Este posibil ca operația să dureze.
- 3 Porniți aplicația Nokia Lifeblog PC.

Pentru a conecta aparatul la un calculator compatibil utilizând tehnologia fără fir Bluetooth, efectuați următoarele operații:

- 1 Asigurați-vă că ați instalat Nokia PC Suite pe calculator.
- 2 Asiguraţi-vă că aţi asociat aparatul şi calculatorul prin intermediul tehnologiei Bluetooth fără fir. Consultaţi Ghidul utilizatorului Nokia PC Suite şi ghidul utilizatorului pentru aparat.
- 3 Activaţi conexiunea Bluetooth pe aparat şi pe calculator. Pentru detalii, citiţi ghidul utilizatorului specific aparatului şi documentaţia calculatorului.

#### **Copierea articolelor**

După ce ați conectat aparatul la un calculator compatibil printr-un cablu de date USB sau printr-o conexiune Bluetooth, puteți transfera articole între aparat și calculator.

Pentru a copia articole noi sau editate de pe aparat pe calculator și pentru a copia articolele selectate de pe calculator pe aparat:

- 1 Porniți aplicația Nokia Lifeblog pe calculator.
- 2 În aplicația Nokia Lifeblog PC, selectați File > Copy from phone and to phone.

Articolele noi de pe aparat se copiază pe calculator. Articolele din ecranul To phone de pe calculator se copiază pe aparat.

#### Publicarea pe Web

Pentru a partaja cele mai interesante articole Nokia Lifeblog, expediați-le către un jurnal Web (blog) compatibil pentru a fi văzute de către alții.

Creați întâi un cont pe serviciul de jurnale Web (blog), creați unul sau mai multe jurnale pe care le utilizați ca destinație pentru mesaje și adăugați contul de jurnal Web (blog) la aplicația Nokia Lifeblog. Serviciul de jurnale Web (blog) recomandat pentru Nokia Lifeblog este TypePad de la Six Apart, www.typepad.com. Pe aparat, adăugați contul de jurnal Web (blog) în Nokia Lifeblog la setările de jurnal Web (blog). Pe calculatorul compatibil, editați conturile în fereastra Edit weblog accounts.

Pentru a publica pe Web articole de pe aparat, efectuați următoarele operații:

- 1 În Timeline sau Favorite, selectați elementele pe care doriți să le publicați pe Web.
- 2 Selectați Opțiuni > Publicare pe Internet.
- 3 La prima utilizare a acestei funcții aplicația Nokia Lifeblog preia o listă de jurnale Web (blog) de pe serverul de blog.
- 4 Se deschide fereastra de dialog de publicare. Selectaţi din lista Publicare în: jurnalul Web (blog) pe care doriţi să-l utilizaţi. Dacă aţi creat jurnale Web (blog) noi, pentru a actualiza lista jurnalelor, selectaţi Opţiuni > Actualizare listă blog.
- 5 Introduceți un titlu și o legendă pentru mesaj. De asemenea, puteți introduce o prezentare sau descriere mai detaliată în câmpul de text al mesajului.
- 6 După ce totul este pregătit, selectaţi Opţiuni > Expediere.

Pentru a publica pe Web articole de pe calculator, efectuați următoarele operații:

 În Timeline sau Favorite, selectați articolele (maxim 50) pe care doriți să le publicați pe Web.

- 2 Selectați File > Publicare pe Internet. Se deschide ecranul Publicare pe Internet.
- 3 Introduceți un titlu și o legendă pentru mesaj. De asemenea, puteți introduce o prezentare sau descriere mai detaliată în câmpul de text al mesajului.
- 4 Selectaţi din lista Publicare în: jurnalul Web pe care doriţi să-l utilizaţi.
- 5 După ce totul este pregătit, faceți clic pe Expediere.

#### Importul articolelor din alte surse

Pe lângă imaginile în format .jpg de pe aparat, puteți importa în Nokia Lifeblog și imagini în format .jpg, videoclipuri în formatele .3gp și .mp4, fișiere audio format .amr și fișiere text în format .txt din alte surse (cum ar fi discurile CD și DVD compatibile sau dosarele aflate pe hard discul calculatorului compatibil).

Pentru a importa imagini și videoclipuri de pe un calculator compatibil în aplicația Nokia Lifeblog PC, efectuați următoarele operații:

- Selectați Timeline sau Favorite > File > Import. Se deschide Import.
- 2 Răsfoiţi lista pentru a găsi imaginea, videoclipul, sunetul sau fişierul text pe care doriţi să-l importaţi sau navigaţi la un alt dosar pentru a găsi fişierul dorit.
- 3 Selectați un dosar, un fişier sau mai multe fişiere. Puteți vizualiza conținutul acestora în panoul de previzualizare.

4 Faceți clic pe Deschidere pentru a importa dosarul (inclusiv subdosarele) sau fișierele selectate.

#### Parcurgerea ecranelor Timeline și Favorite

Când porniți aplicația Nokia Lifeblog pe calculator, aveți la dispoziție câteva modalități de deplasare în ecranele Timeline și Favorite. Cea mai rapidă soluție este să utilizați mânerul cursorului. Alternative: faceți clic pe bara de cronologie pentru a selecta data, utilizați funcția Salt la data sau utilizați tastele săgeți.

#### Informații suplimentare

Pentru informații suplimentare despre serviciile de jurnal Web (blog) și despre compatibilitatea acestora cu Nokia Lifeblog, vizitați www.nokia.com/lifeblog, sau apăsați tasta F1 în aplicația Nokia Lifeblog PC pentru a deschide Ajutorul Nokia Lifeblog.

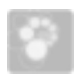

### Nokia PC Suite ⊙

Nokia PC Suite reprezintă o serie de aplicații PC, destinate utilizării cu aparatul Nokia.

Pentru a instala Nokia PC Suite, trebuie să aveţi un calculator pe care rulează Microsoft Windows 2000 sau XP şi care este compatibil cu cablul USB sau acceptă conexiunea Bluetooth sau în infraroşu. Înainte de a utiliza pachetul software Nokia PC Suite, este necesar să-l instalați pe calculator. Pentru informații suplimentare, consultați discul DVD-ROM livrat cu aparatul.

Ghidul complet al utilizatorului pentru Nokia PC Suite este disponibil în format electronic pe DVD-ROM. Pentru informații suplimentare și pentru a prelua cea mai recentă versiune a Nokia PC Suite, vizitați www.nokia.com/pcsuite.

Câteva aplicații utile din suita Nokia PC Suite:

Get Connected-pentru prima conectare a aparatului la un calculator compatibil

Synchronize-pentru a vă sincroniza contactele, agenda, problemele de rezolvat, notele și mesajele e-mail între aparat și o aplicație PIM compatibilă de pe calculator

Backup-pentru a face copii de siguranță ale datelor de pe aparat sau pentru a restaura pe aparat datele memorate pe un calculator compatibil

Send text messages-pentru a crea și expedia mesaje text

Store images-pentru a stoca imagini și videoclipuri de pe aparat pe un calculator compatibil

File manager—pentru a gestiona conţinutul dosarelor de pe aparat utilizând Windows Explorer

Transfer music—pentru a crea și a organiza fișiere de muzică digitală pe un calculator compatibil și a le transfera pe un aparat compatibil.

Connect to the Internet-pentru a stabili o conexiune de rețea utilizând aparatul ca modem

#### Informații suplimentare

Pentru informații suplimentare și pentru a prelua cea mai recentă versiune a Nokia PC Suite, vizitați www.nokia.com/pcsuite.

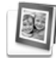

## Adobe Photoshop Album Starter Edition ⊙

Adobe Photoshop Album Starter Edition 3.0 vă ajută să găsiți, să corectați și să partajați cu ușurință fotografiile utilizând un calculator compatibil. Cu această versiune a aplicației Adobe Photoshop Album Starter Edition puteți:

- Să utilizați etichete pentru a vă organiza fotografiile astfel încât acestea să poată fi găsite mai uşor.
- Să utilizați o vizualizare de tip calendar pentru a avea, într-un singur loc, o vedere generală asupra tuturor fotografiilor.

- Să corectați imperfecțiunile frecvente cu un singur clic.
- Să partajați fotografii în mai multe moduri: să le expediați prin e-mail, să le imprimați acasă sau să le trimiteți către aparate mobile compatibile.

#### Instalarea

Instalați aplicația Adobe Photoshop Album Starter Edition pe calculatorul compatibil de pe discul DVD-ROM livrat cu aparatul. Starter Edition necesită sistemul de operare Microsoft Windows 2000 (Service Pack 4 sau mai recent) sau XP (Service Pack 2 sau mai recent), Nokia PC Suite 6.5 sau mai recent pentru conectivitate între aparat și calculator și Apple QuickTime 6.5.1. sau mai recent pentru a vizualiza și edita videoclipuri.

Nokia PC Suite se găsește pe discul DVD-ROM livrat cu aparatul. Dacă sistemul nu are instalat Apple QuickTime, îl puteți instala accesând www.apple.com/quicktime/download. Urmați instrucțiunile de instalare de pe ecran.

#### Transferul de pe aparat pe calculator

Există două moduri de a transfera fotografiile de pe aparat în Starter Edition.

Pentru a transfera în mod automat fotografii și videoclipuri pe un calculator compatibil, efectuați următoarele operații:

- Conectați aparatul la un calculator compatibil utilizând un cablu de date USB compatibil. Pe calculator se deschide Adobe Photo Downloader, iar imaginile şi videoclipurile noi, capturate după ultimul transfer sunt selectate în mod automat.
- 2 Pentru a începe transferul, faceți clic pe Get Photos. Toate fișierele selectate sunt importate în Starter Edition. Albumele create în Galerie de pe aparat vor fi automat transferate în Starter Edition și identificate ca etichete.
- 3 Puteți şterge anumite fişiere de pe aparat după transferul acestora în Starter Edition.

Pentru a activa sau dezactiva Adobe Photo Downloader automat, faceți clic dreapta pe pictograma aflată pe bara de activități.

Pentru a transfera manual fotografii pe un calculator compatibil, efectuați următoarele operații:

- 1 Conectați-vă aparatul la un calculator compatibil prin cablul de date USB sau printr-o conexiune Bluetooth.
- 2 Porniți aplicația Starter Edition.
- 3 În bara de comenzi rapide, faceți clic pe Get photos > From Camera, Mobile Phone sau Card Reader. Se deschide Adobe Photo Downloader.
- 4 Faceți clic pe Get Photos pentru a începe transferul. Toate fişierele selectate sunt importate în Starter Edition. Albumele create în Galerie de pe

aparat vor fi automat transferate în Starter Edition și identificate ca etichete.

5 După ce au fost transferate în Starter Edition, fișierele pot fi șterse de pe aparat.

#### Transferul de pe calculator pe aparat

Pentru a transfera pe aparat fotografii și videoclipuri editate, efectuați următoarele operații:

- Conectați-vă aparatul la un calculator compatibil prin cablul de date USB sau printr-o conexiune Bluetooth.
- 2 Porniți aplicația Starter Edition.
- Selectați fotografiile şi videoclipurile pe care doriți să le transferați pe aparat.
- 4 Faceți clic pe Share din bara de comenzi rapide și selectați Send to Mobile Phone.
- 5 Faceți clic pe OK.

#### Organizarea fotografiilor după dată

Starter Edition organizează în mod automat fotografiile după dată, astfel încât acestea să fie ușor de găsit. Există două moduri de a găsi fotografiile în funcție de dată: vizualizare colecție și vizualizare calendaristică.

Pentru a găsi fotografiile în colecție, efectuați următoarele operații:

1 Selectați Photo Well din bara de comenzi rapide.

2 În cronologia de sub bara de comenzi rapide, selectați luna în care au fost făcute fotografiile pe care doriți să le vizualizați. Fotografiile realizate în luna respectivă sunt prezentate în colecție.

Pentru a găsi fotografii utilizând vizualizarea de tip calendar, efectuați următoarele operații:

- 1 Selectați Calendar View din bara de comenzi rapide.
- 2 În vizualizarea de tip calendar, selectați o zi cu o fotografie pentru a vizualiza toate fotografiile realizate în aceea zi.
- 3 Parcurgeți lista lunară cu butoanele săgeată din partea superioară a calendarului.

# Organizarea fotografiilor utilizând etichete

Pentru a regăsi fotografiile, utilizați etichete de cuvinte cheie: persoane, loc, eveniment sau alte caracteristici ale fotografiei. Când atribuiți o etichetă fotografiilor, nu este necesar să rețineți numele, data sau dosarul fișierului pentru fiecare fotografie.

Faceți clic pe Organize din bara de comenzi rapide pentru a deschide Tag.

Pentru a crea propria etichetă, efectuați următoarele operații:

1 Faceți clic pe New din Tag și selectați New Tag.

- 2 În caseta de dialog Create Tag utilizaţi meniul Category pentru a alege subcategoria în care doriţi să amplasaţi eticheta.
- În caseta de text Name, introduceţi denumirea etichetei.
- 4 În caseta de text Note, introduceți orice altă informație pe care doriți să o adăugați etichetei.
- 5 Faceți clic pe OK.

Eticheta apare în panoul Tag, sub categoria sau subcategoria pe care ați selectat-o.

Pentru a atribui o etichetă unei fotografii, glisați eticheta din panoul Tag pe fotografia aflată în colecție.

Pentru a găsi fotografiile, faceți dublu clic pe etichetă în panoul Tag; funcția de căutare va găsi toate fotografiile care au atribuite respectiva etichetă.

Pentru a restrânge gama fotografiilor și a trece la o anumită lună, faceți clic pe bară în cronologie.

Dacă creați un album nou pe aparat, adăugați fotografii și le transferați în Starter Edition, informațiile despre album vor fi afișate ca o etichetă nouă în Imported tags.

### Corectarea fotografiilor

Pentru a corecta cele mai frecvente probleme ale fotografiilor, efectuați următoarele operații:

1 Selectați fotografia în colecție.

2 Faceți clic pe Fix photo din bara de comenzi rapide. Starter Edition face o copie a fotografiei originale, pentru editare.

Pentru a corecta automat fotografia, selectați Auto Smart Fix.

Pentru a corecta manual fotografia, selectați Fix Photo Window... și una din opțiunile următoare:

General-pentru a selecta corecția automată a culorilor, a nivelurilor, a contrastului sau a clarității

Crop-pentru a decupa fotografia în vederea îmbunătățirii compoziției sau pentru a evidenția o imagine

Red Eye-pentru a corecta efectul de ochi roşii provocat de bliţul aparatului foto-video

#### Redarea și editarea videoclipurilor

Pentru a reda videoclipuri, faceți dublu clic pe fișierul videoclip dorit, apoi faceți clic pe Play sub fereastra video.

Pentru a edita, rearanja și șterge scene din clipurile pentru mobil, efectuați următoarele operații:

- 1 Faceți clic dreapta pe fişierul videoclip şi selectați Edit Mobile Movie. În fereastra video se afişează primul cadru al videoclipului. Marcajul albastru în bara de vizualizare a duratei de sub fereastra video marchează cadrul pe care îl vizualizați.
- 2 Pentru redare, pauză, oprire, salt la început sau la sfârşit, utilizați butoanele de control de sub fereastra

video. Pentru a naviga în videoclip, trageți marcajul albastru în interiorul barei de vizualizare a duratei.

3 Pentru a selecta o anumită secțiune a videoclipului pentru a o edita, rearanja sau şterge, efectuați una din următoarele operații:

- Trageți ghidajele de selecție de la începutul și sfârșitul barei de vizualizare a duratei.
- Pentru a marca ora de început a selecției, apăsați și mențineți apăsată tasta Shift și faceți clic pe bara de vizualizare a duratei. Pentru a marca sfârșitul selecției, apăsați și mențineți apăsată tasta Ctrl și faceți clic pe bara de vizualizare a duratei.

După selectarea secțiunii, puteți glisa bara de selecție în bara de vizualizare a duratei.

4 Pentru a şterge secţiunea selectată a videoclipului, faceţi clic pe butonul Delete din bara de instrumente. Pentru a decupa părţi din selecţie şi a le şterge, faceţi clic pe butonul Crop din bara de instrumente. Pentru a copia selecţia şi a o lipi la un alt punct din timp, faceţi clic pe butonul Copy din bara de instrumente. Glisaţi marcajul albastru pe bara de vizualizare a duratei în punctul dorit şi faceţi clic pe butonul Paste.

#### Informații suplimentare

Pentru asistență suplimentară cu privire la funcțiile programului, selectați Help > Adobe Photoshop Album Help din meniul principal.

Pentru informații suplimentare referitoare la Starter Edition, vizitați www.adobe.com/products/photoshopalbum/starter.html.

## Adobe Premiere Elements

Instrucțiunile de mai jos au fost redactate pe baza informațiilor despre cea mai recentă versiune compatibilă a aplicației Adobe Premiere Elements, disponibilă în momentul respectiv. Cu toate acestea, este posibil ca detaliile instrucțiunilor (în special cele referitoare la amplasarea diferitelor opțiuni) să nu fie corecte. Aceste detalii se pot modifica.

Cu aplicația software Adobe Premiere Elements puteți asambla și edita videoclipuri și imagini, puteți adăuga efecte, tranziții, text și sunet, puteți memora rezultatul ca film QuickTime sau ca fișier media Windows; sau îl puteți înregistra direct pe un DVD compatibil.

Pentru a instala și utiliza Adobe Premiere Elements aveți nevoie de un calculator compatibil pe care rulează Microsoft Windows XP. Înainte de a utiliza Adobe Premiere Elements trebuie să-l instalați pe calculator. Adobe Premiere Elements necesită următoarele:

- Procesor Intel Pentium 4 sau Intel Celeron 1,3 GHz (sau unul compatibil, care acceptă SSE2); sunt acceptate procesoarele dual-core şi cele cu tehnologia Hyper Threading; pentru înregistrări HDV (High Definition Video) este necesar un procesor Pentium 4 3 GHz.
- Microsoft Windows XP (Home Edition sau Media Center Edition) cu Service Pack 2 sau mai recent
- 512 MB memorie RAM; pentru HDV este necesar 1 GB
- 4 GB de spațiu liber disponibil pe hard disc pentru instalare
- o unitate DVD-ROM (pentru a înregistra DVD-uri, este necesar un inscriptor DVD compatibil)
- Rezoluție grafică de 1024x768 şi adâncimea culorii de 16-bit (XGA)
- Drivere grafice şi de sunet compatibile cu Microsoft DirectX 9

Adobe Premiere Elements acceptă formate de fișiere video cum ar fi .3gp (doar import), .mpeg, QuickTime, Windows Media, JVC Everio (doar import), .asf (doar import), .wav, .wma (doar import), Dolby Digital Stereo, .psd (doar import), formate de fișiere audio cum ar fi .aiff, .mp3 și .wav, precum și formate de fișiere imagine cum ar fi .png (doar import) și .jpeg. Pentru lista completă a formatelor de fișiere acceptate, consultați Adobe Help Center din aplicația Adobe Premiere Elements. Pentru instrucțiuni privind deschiderea aplicației Adobe Help Center, consultați "Ajutor și tutoriale", la pag. 35.

#### Instalarea Adobe Premiere Elements pe calculator

Pentru a instala Adobe Premiere Elements de pe DVD-ROM pe calculatorul compatibil, efectuați următoarele operații:

- Închideți toate aplicațiile deschise pe calculator și pe aparat.
- 2 Introduceți discul DVD-ROM (inclus în pachetul standard de vânzare) în unitatea de DVD a calculatorului.
- Din meniul Install Software , selectați Adobe Premiere Elements.
- 4 Urmați instrucțiunile de pe ecran.

#### Ajutor și tutoriale

Pentru informații detaliate despre Adobe Premiere Elements, în ecranul principal selectați Help > Premiere Elements Help pentru a deschide Adobe Help Center care conține și câteva tutoriale folositoare. Consultați și panoul How to al Adobe Premiere Elements din ecranul Editare.

#### Crearea unui videoclip

Aplicația Adobe Premiere Elements are patru spații de lucru active: Edit și DVD. Când deschideți aplicația, spațiul de lucru implicit este cel de editare. Pentru a deschide un alt spațiu de lucru, apăsați butonul dorit din partea dreaptă sus a spațiului de lucru Editare.

Spațiul de lucru Editare este spațiul de lucru principal, în care puteți vizualiza fișierele cu bara de vizualizare a duratei și le puteți edita. În spațiul de lucru Titluri puteți adăuga titluri, mulțumiri și legende, iar în spațiul de lucru DVD puteți înregistra videoclipul pe un DVD compatibil.

#### Inițierea unui proiect nou

Cu Adobe Premiere Elements, puteți crea proiecte în care clipurile video și audio selectate, fotografiile, efectele, tranzițiile și titlurile pot fi combinate într-un film. Pentru a iniția un proiect nou și a adăuga fișiere media la acesta, efectuați următoarele operații:

- 1 Porniți Adobe Premiere Elements.
- În ecranul Welcome, selectaţi New project.
- 3 În caseta de dialog New project, introduceţi un nume pentru proiect şi selectaţi OK.

După ce ați introdus numele, puteți adăuga la proiect fișiere media.

#### Obținerea fișierelor media pentru un proiect

Pentru a adăuga la proiect clipuri video, audio și fotografii memorate, faceți clic pe butonul Get media de pe bara de comenzi rapide. Puteți răsfoi și selecta fișiere de pe calculatorul compatibil, de pe un disc amovibil compatibil sau puteți utiliza un cablu de date USB compatibil pentru a răsfoi și selecta fișiere de pe aparatul Nokia.

Fişierele selectate sunt afişate în panoul Media. Pentru a utiliza clipul dorit, apăsați și mențineți apăsat butonul din stânga al mouse-ului pentru a glisa clipul din panoul Media pe bara de vizualizare a duratei. Puteți aranja clipurile pe bara de vizualizare a duratei pentru a le așeza în ordinea în care doriți să apară și le puteți, de asemenea, decupa și monta. Pentru informații suplimentare, consultați Adobe Help Center. Pentru instrucțiuni privind deschiderea aplicației Adobe Help Center, consultați "Ajutor și tutoriale", la pag. 35.

#### Editarea videoclipurilor și a imaginilor

Puteți adăuga la videoclipuri efecte (cum ar fi efectele vârtej sau de răsucire) și tranziții, cum ar fi estomparea sau dizolvarea. De asemenea, puteți edita culoarea și luminozitatea.

Pentru a aplica un efect sau o tranziție, în panoul Effects and transitions, selectați efectul dorit sau tranziția dorită și glisați până ajunge pe videoclip sau pe bara de vizualizare a duratei. Pentru a adăuga un titlu, mulţumiri sau legende unui videoclip pe care l-aţi creat, în ecranul Titluri, selectaţi titlul dorit sau utilizaţi un şablon.

#### Partajarea videoclipurilor

Cu Adobe Premiere Elements puteți să vă înregistrați videoclipurile pe un DVD compatibil și puteți să le vizualizați pe un televizor compatibil. De asemenea, puteți să exportați videoclipurile într-un alt format de fișier și puteți să le partajați pe Internet.

#### Înregistrarea videoclipului pe un DVD

În spațiul de lucru DVD, selectați dintre cele două tipuri de DVD: un DVD cu autoredare care nu conține meniuri sau un DVD cu meniu, din care puteți selecta diferite scene, meniuri și șabloane.

Pentru a previzualiza DVD-ul, în spațiul de lucru DVD selectați Preview DVD și apăsați Play.

Pentru a regla setările DVD înainte de a înregistra filmul pe un DVD compatibil, în panoul Layout selectați Burn DVD. Consultați "Setări DVD", la pag. 37.

Pentru a înregistra filmul pe un DVD compatibil, selectați Burn.

#### Setări DVD

Înainte de a înregistra videoclipul pe un DVD compatibil, puteți edita setările DVD. Selectați dacă doriți să înregistrați videoclipul direct pe un DVD sau să îl memorați într-un dosar de pe hard discul calculatorului compatibil, să reglați calitatea DVD-ului și să selectați standardul pentru televizor al regiunii unde locuiți. Setarea implicită pentru calitatea DVD este Fit to disc. Aplicația Adobe Premiere Elements determină dimensiunea videoclipului în funcție de spațiul disponibil pe disc și comprimă clipul doar puțin pentru a nu deteriora calitatea. În funcție de durata și complexitatea videoclipului, comprimarea poate dura perioade îndelungate.

#### Exportul videoclipului în alt format de fișier

Dacă doriți să transmiteți videoclipul pe Internet, de exemplu, îl puteți exporta în alt format de fișier, cum ar fi QuickTime sau Windows Media pentru Internet. Pentru a exporta videoclipul în alt format de fișier, apăsați butonul Export de pe bara de comenzi rapide.

Pentru lista completă a formatelor de fișiere acceptate, consultați Adobe Help Center din aplicația Adobe Premiere Elements. Pentru instrucțiuni privind deschiderea aplicației Adobe Help Center, consultați "Ajutor și tutoriale", la pag. 35.